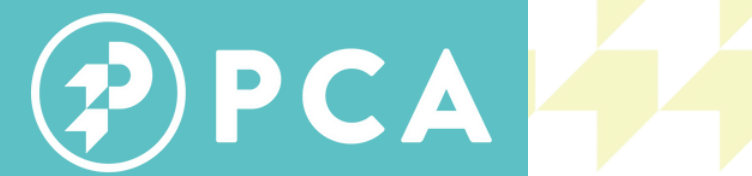

**POTENTIAL CHRISTIAN ACADEMY** 

# FAMILY PORTAL UNCH ORDERING 2024-2025

#### WAY MAKER

PARTN<mark>ERING WITH STUDEN</mark>TS TO REACH THEIR GOD POTENTIAL

**Ephesians 3:21** 

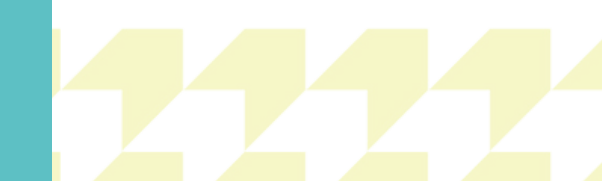

# REMINDERS:

- Before ordering lunch, please clear all cookies and web browsing history on your web browser to avoid any errors.
- Parents must use the Family Portal login for the parent who is the financially responsible party on FACTS Tuition Management.
- Please note that ONLY method accepted for lunch orders will be online through the Family Portal or the PCA App.
- Should you have any issues ordering, please take a screenshot of the error message and email it directly to Laura.Cruz@ilovepca.com so that the problem can be corrected.
- Lunches will be charged as soon as the order is placed. (As with other expenses, charges will not be billed on the 5th or the 20th.)
- You must place your order within a limited time frame each month. Online lunch menu ordering will be available for prepurchase through the Friday of the week before the start of the new month. A monthly email will remind you of those dates.
- Prepaid lunches will only be credited if the order is canceled within 5 business days before the cancellation date. Please email Laura.Cruz@ilovepca.com for the cancellation request.

FOOD ALLERGY NOTICE: Please be advised that food served at the school may contain milk, eggs, wheat, soy, peanuts, tree nuts, or fish.

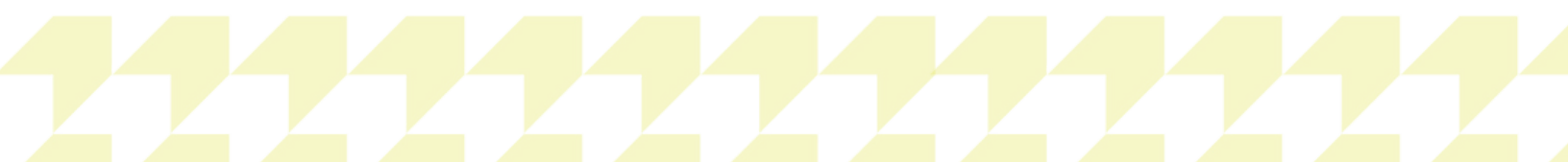

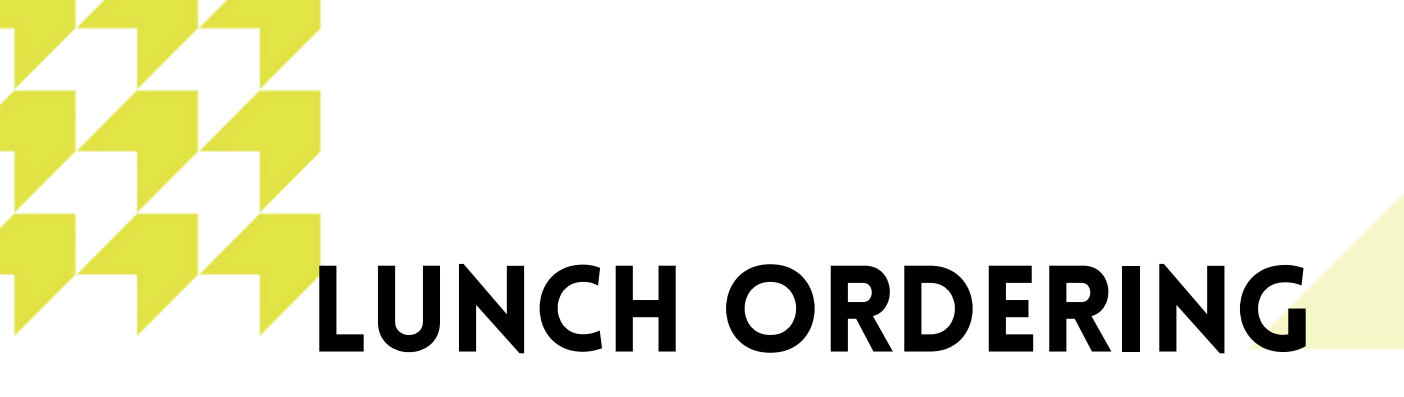

#### The PCA Family Portal can be found in the parent's tab on our website www.ilovepca.com or on our PCA school app

- 1. After logging into the Family Portal, click Student Information.
- 2. Click Lunch. The lunch calendar displays.
- 3. Click *Create Web Order* to create a lunch order for the student. The lunch order form displays, listing each student in the family.

|                |       |                                   |                                       |                                |                                | - items ordered and paid th       | hrough web payr | nent |   |  |
|----------------|-------|-----------------------------------|---------------------------------------|--------------------------------|--------------------------------|-----------------------------------|-----------------|------|---|--|
| Student        | ∧ < > | 8/16/2019 -                       |                                       |                                |                                | Format                            | what -          |      |   |  |
| Student Home   | -     |                                   | 1                                     |                                |                                | Care                              | Noti -          |      | - |  |
|                | s     | un Mon                            | Tue                                   | Wed                            | Thu                            | Fri                               | S               | at   |   |  |
| Grades         | 11    | 12<br>CFA Chicken Nuggets, 4 Pack | 13 14<br>FS #2 Turkey/Cheese Sub Eggs | 14<br>Eggs and Bacon (\$2.50)  | 15<br>SRS BBQ Chicken Sandwich | 16<br>CFA Chicken Nuggets, 4 Pack | 17              |      |   |  |
| Homework       |       | (\$2.50)                          | (\$2.50)                              | HH Cheese Pizza (\$2.50)       | (\$2.50)                       | (\$2.50)                          |                 |      |   |  |
| Lesson Plans   |       | CFA Chicken Nuggets, 8 Pack       | FS #4 Hot Meatball Sub                | HH Chicken Howie Roll (\$2.50) | SRS BBQ Sandwich (\$2.50)      | CFA Chicken Nuggets, 8 Pack       |                 |      |   |  |
| LESSON Plans   |       | (\$2.50)                          | (\$2.50)                              |                                | SRS Chicken Tenders (\$2.50)   | (\$2.50)                          |                 |      |   |  |
| Report Card    |       | CFA Chicken Sandwich (\$2.50      | ) FS #5 Chicken Salad/Cheese          | HH Salad (\$2.50)              | (0) Dec (13 (0)                | CFA Chicken Sandwich (\$2.50)     |                 |      |   |  |
|                |       | CEA Chilled Grilled Sub           | Sub (\$2.50)                          | HH Steak Howie Roll (\$2.50)   | SRS Dog (\$2.50)               | CEA Chilled Grilled Sub           |                 |      |   |  |
| Attendance     |       | (\$2.50)                          | FS #6 Hot Italian Sub (\$2.50)        | HH Steak/Cheese Calzone        | SRS Grilled Chicken Salad      | (\$2.50)                          |                 |      |   |  |
| Behavior       |       | CFA Cool Wrap-Half (\$2.50)       | FS Chef Salad (\$2.50)                | (\$2.50)                       | (\$2.50)                       | CFA Cool Wrap-Half (\$2.50)       |                 |      |   |  |
| Modical        |       | CFA Small Fruit Cup (\$0.50)      | FS Chocolate Chip Cookie              | HH Turkey Club Calzone         | SRS Mac-N-Cheese (\$2.50)      | CFA Small Fruit Cup (\$0.50)      | -               |      |   |  |
| PROKA          |       | CFA Small Side Salad (\$0.50)     | (\$0.50)                              | (\$2.50)                       |                                | CFA Small Side Salad (\$0.50)     |                 |      |   |  |
| Lunch          |       | CFA Spicy Chicken Sandwich        | -                                     | HH Veggie Calzone (\$2.50)     |                                | CFA Spicy Chicken Sandwich        |                 |      |   |  |
| Course Request |       | (\$2.50)                          |                                       |                                |                                | (\$2.50)                          |                 |      |   |  |

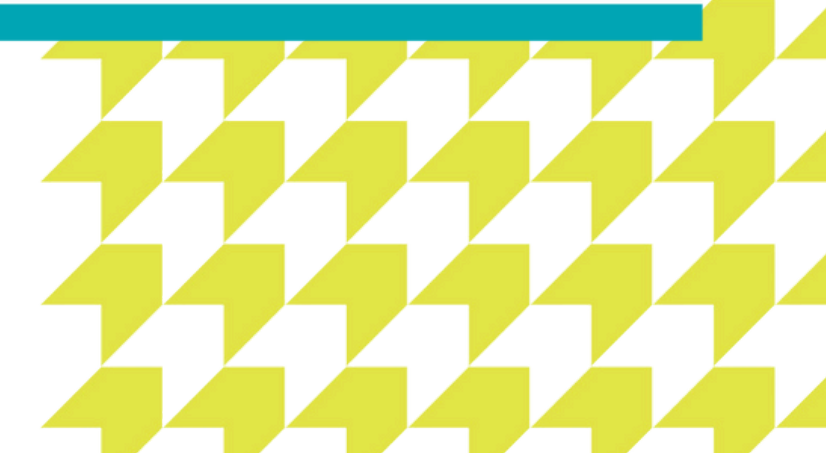

## LUNCH FORM

| rrge Abraham (\$0.00)  | -                     |                    |
|------------------------|-----------------------|--------------------|
| Lunch Items for Friday | 08/h6/2019 (\$0.00)   |                    |
| Lunch Item             | PriceQuant            | ity Total          |
| CFA Chicken Nugge      | ts, 4 Pack\$4.00 0    | \$0.00             |
| CFA Chicken Nugge      | ts, 8 Pack\$4.00 0    | 50.00              |
| CFA Chicken Sandy      | lich \$4.00 0         | 150.00             |
| CFA Chilled, Grilled   | SUD \$4.00 0          | 50.00              |
| CFA Cool Wrap-Hall     | 54.00 0               | 50.00              |
| CEA Small Side Sal     | od #1.00.0            | 50.00              |
| CFA Spicy Chicken      | Sandwich \$4.00 0     | (\$0.00<br>(\$0.00 |
| Lunch Items for Monda  | y 08/19/2019 (\$0.00) |                    |
|                        |                       |                    |

- 4. Click the *student's name* for which you wish to place an order.
- 5. Click the *date* to place an order. The lunch item list expands.

6. Type the *number* of items to order for the student in the quantity column. The total column displays the cost.

7. Repeat for all dates and all students. The grand total is listed at the bottom.

8. Click submit order. The charges will now display for the student on their Family Portal to be paid on the financial screen.

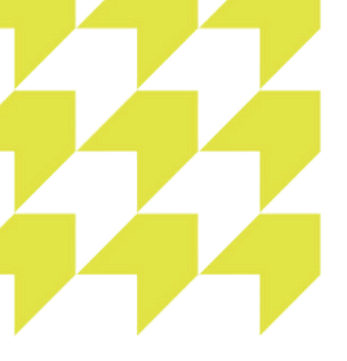

### LUNCH APP

Sat

3

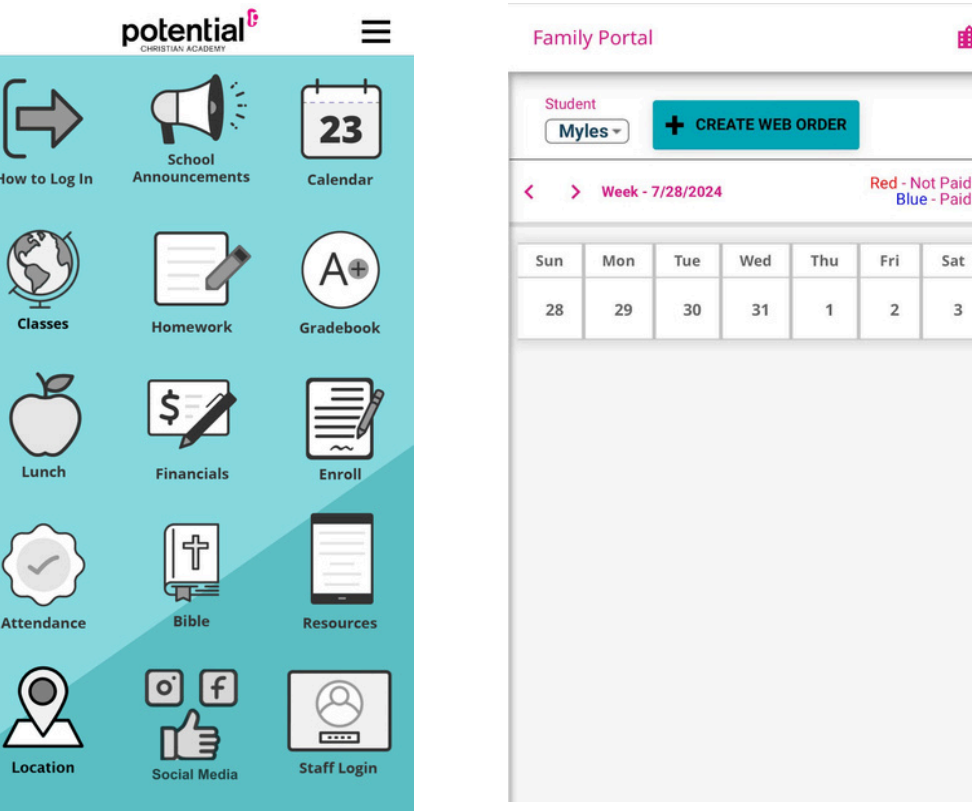

- 1. Launch the PCA app
- 2. Click Lunch. (apple icon)
  - a. If you are not already signed into your family portal, it will ask you to do so now. The district code is PT-FL and the username is your facts login information.
- 3. Click Create Web Order to create a lunch order for the student. The lunch order form displays, listing each student in the family.
- 4. Click the student's name for which you wish to place an order.
- 5. Click the date to place an order. The lunch item list expands.
- 6. Type the *number* of items to order for the student in the quantity column. The total column displays the cost.
- 7. Repeat for all dates and all students. The grand total is listed at the bottom.
- 8. Click submit order. The charges will now display for the student on their Family Portal to be paid on the financial screen.